[DA1-0039-UM01-010V01-EN]

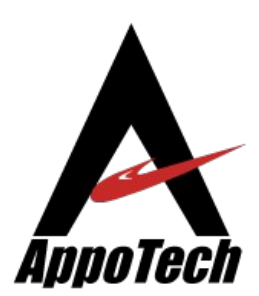

# APG221 USB-IDE User Manual

Rev 1.0.1 July 2011

AppoTech LimitedAdd: Unit 705-707, 7/F, IC Development Ctr, No. 6, Science Park West Ave. Hong Kong Science Park, Shatin, N.T. HKTel: (852) 2607 4090Fax: (852) 2607 4096www.appotech.com

# **Table of Contents**

| Chapter 1 Introduction4                                                                                                    |                                                                                                    |  |  |
|----------------------------------------------------------------------------------------------------|----------------------------------------------------------------------------------------------------|--|--|
| Chapter 2 APG221 EVK (Evaluation Kit)                                                                                                    | .5                                                                                                    |  |  |
| Chapter 3 Installation<br>3.1. Install Keil uVision IDE for 8051<br>3.2. Install APG221 USB-IDE<br>3.3. Install LibUsb Filter Driver Manually1                                                                                                    | .6<br>.6<br>.3                                                                                           |  |  |
| Chapter 4 Test with the sample applications1                                                                                                    | .4                                                                                                    |  |  |
| 4.1. The LED sample application.       1         4.1.1.Build the sample application.       1         4.1.2. Configure debugger.       1         4.1.3.Connect EVK board.       1         4.1.4.Debug sample application.       1         4.1.5. Flash programming.       1         4.1.6. Test boot modes.       1         A) Normal Mode.       1         B) Monitor Mode.       1         4.2. The HID sample application.       1         4.2.1.Build the sample application.       1         4.2.2. Configure debugger.       1         4.2.3. Hardware setup.       2         4.2.4. Execute sample application.       2         4.2.5. Flash programming.       2         4.2.6. Test boot modes.       2         A) Normal Mode.       2         A) Normal Mode.       2         A) Normal Mode.       2         A) Normal Mode.       2         A) Normal Mode.       2         A) Normal Mode.       2         A) Normal Mode.       2         A) Normal Mode.       2         A) Normal Mode.       2         A) Normal Mode.       2         A) Normal Mode.       2         A) Normal Mode. | L4<br>L4<br>L6<br>L7<br>L8<br>L9<br>L9<br>L9<br>L9<br>L9<br>L9<br>L9<br>L9<br>L9<br>L9<br>L9<br>L9<br>L9 |  |  |
| Chapter 5 Trouble Shooting3                                                                                                    | 31                                                                                                    |  |  |
| 5.1. Power LED is not turned on                                                                                                    | 31<br>31                                                                                                 |  |  |
| Appendix A: EVK board schematic3                                                                                                    | 32                                                                                                    |  |  |
| Revision History3                                                                                                    | 34                                                                                                    |  |  |

# **Chapter 1 Introduction**

APG221 is a feature-rich 8051 based micro-controller with hardware debug support. A debug monitor is developed to use the built-in USB device module to interface with the debugger software on the PC side. With USB filter driver architecture in Windows OS, debug and application channel can be multiplexed on the same USB connection.

With such an approach, power supply, debug interface and application interface to APG221's development board is possible, with a single USB connection.

Keil's uVision IDE is the development platform for APG221. For the debug monitor to connect to Keil's debugger, a debugger plug-in (in DLL form) is developed according to Keil's application note (<u>http://www.keil.com/appnotes/docs/apnt\_145.asp</u>).

In this document, procedures to install the debugger plug-in, as well as how to use it for development with the Keil uVision IDE, will be described.

# Chapter 2 APG221 EVK (Evaluation Kit)

The APG221 EVK board is a hardware platform for evaluation of the APG221 micro-controller. With the APG221 USB-IDE, application debugging can be easily achieved.

Description of the connectors and jumpers are described in the following figures.

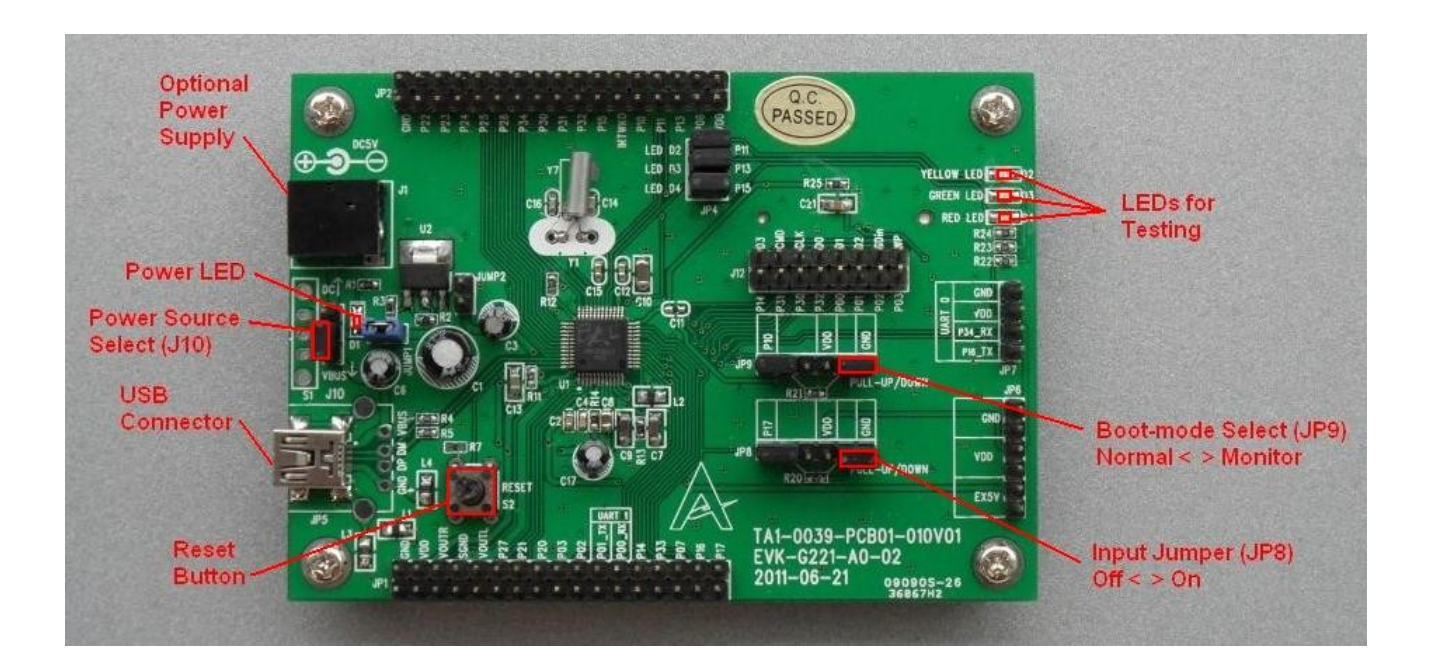

# **Chapter 3 Installation**

# 3.1. Install Keil uVision IDE for 8051

The APG221 USB-IDE works with Keil's uVision 2, 3 or 4 for 8051.

Skip this part if uVision has already been installed.

An evaluation copy of uVision 4 is included in the installation package (in folder "KeilUV4EvaVer"). Simply start the installer and follow the instructions to install it.

## 3.2. Install APG221 USB-IDE

The installer can be found in folder "Setup". For 32/64 bit system, installer "Setup.msi"/"SetupX64.msi" should be executed.

To check what version your Windows is, press "Start" and then right-click on "My Computer" (or "Computer" for Windows 7) and select "Properties".

| Control Panel +                                                                                          | System and Security 🔸 System                                                                    |                                                                      | Search Control Panel           |
|----------------------------------------------------------------------------------------------------|-------------------------------------------------------------------------------------------------|----------------------------------------------------------------------|--------------------------------|
| Control Panel Home<br>Device Manager<br>Remote settings<br>System protection<br>Advanced system settings | View basic information<br>Windows edition<br>Windows 7 Professional<br>Copyright © 2009 Microso | about your computer<br>ft Corporation. All rights reser              | ved.                           |
|                                                                                                    | System<br>Rating:<br>Processor:<br>Installed memory (RAM):                                      | System rating is not availabl<br>Pentium(R) Dual-Core CPU<br>1.00 GB | e<br>E5300 @ 2.60 GHz 2.62 GHz |
|                                                                                                    | System type: 🔇 🔇                                                                                | 64-bit Operating System                                              |                                |
|                                                                                                    | Pen and Touch:                                                                                  | No Pen or Touch Input is av                                          | ailable for this Display       |
|                                                                                                    | Computer name, domain, and                                                                      | workgroup settings                                                   |                                |
| See also                                                                                                 | Computer name:                                                                                  | WIN-B0M6B8O8DU9                                                      | Change settings                |
| Action Center                                                                                            | Full computer name:                                                                             | WIN-B0M6B8O8DU9                                                      |                                |
| Windows Update                                                                                           | Computer description:                                                                           |                                                                      |                                |
| Performance Information and<br>Tools                                                                     | Workgroup:                                                                                      | WORKGROUP                                                            |                                |
|                                                                                                    | Windows activation                                                                              |                                                                      |                                |

When the installer is executed, the welcome page will be shown.

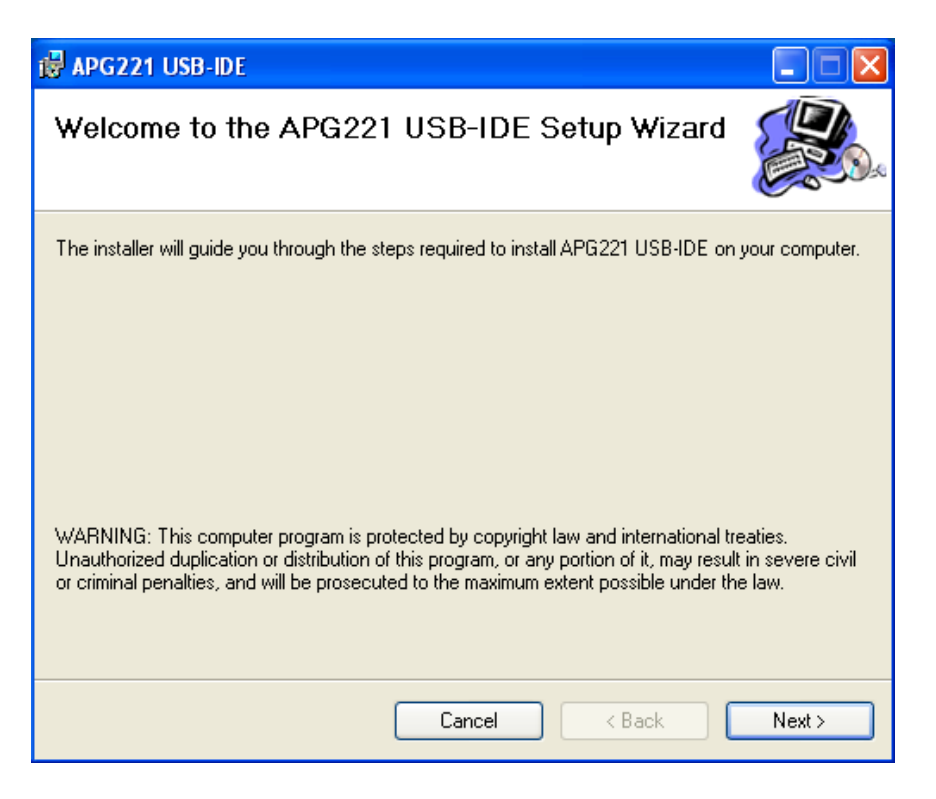

#### Press "Next" to proceed.

| 🛃 APG221 USB-IDE                                                                                               |
|----------------------------------------------------------------------------------------------------|
| Select Installation Folder                                                                                     |
| The installer will install APG221 USB-IDE to the following folder.                                             |
| To install in this folder, click "Next". To install to a different folder, enter it below or click "Browse".   |
| Eolder:<br>C:\Keil\<br>Disk Cost<br>Install APG221 USB-IDE for yourself, or for anyone who uses this computer: |
| O E veryone                                                                                                    |
| ⊙ Just me                                                                                                    |
| Cancel < Back Next >                                                                                           |

© 2011 AppoTech Ltd

# APG221 USB-IDE USER MANUAL

Select the installation folder and press "Next".

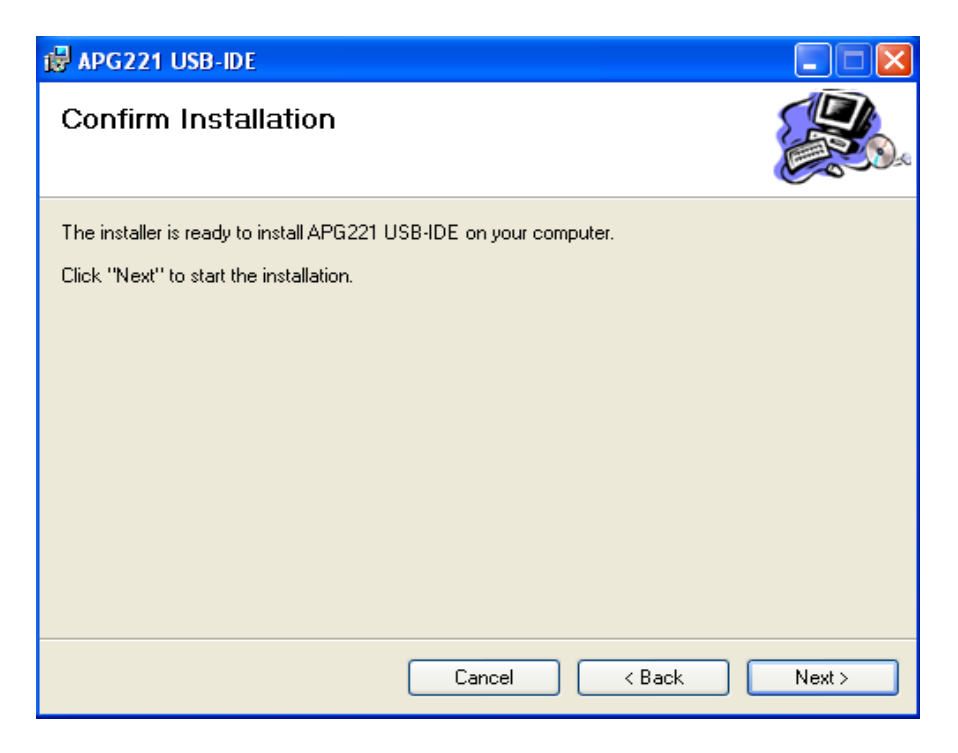

Press "Next" to start installation.

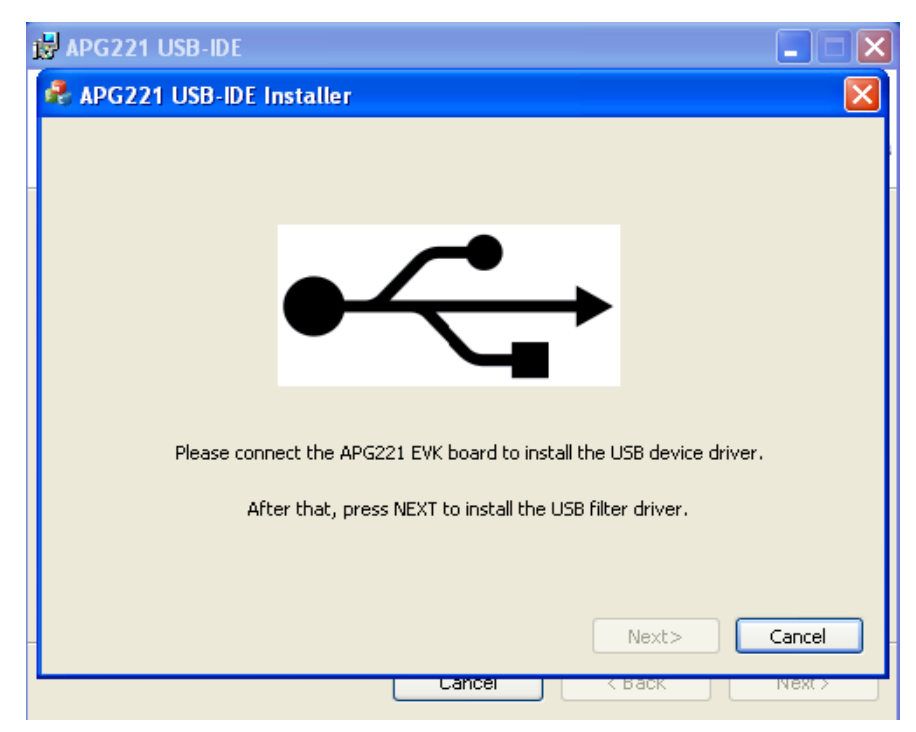

Connect the APG221 EVK to PC through USB cable to complete the USB device

driver installation. Make sure that J10 is on the VBUS side and that the power LED is turned on.

The "Found New Hardware Wizard" dialog box will pop up.

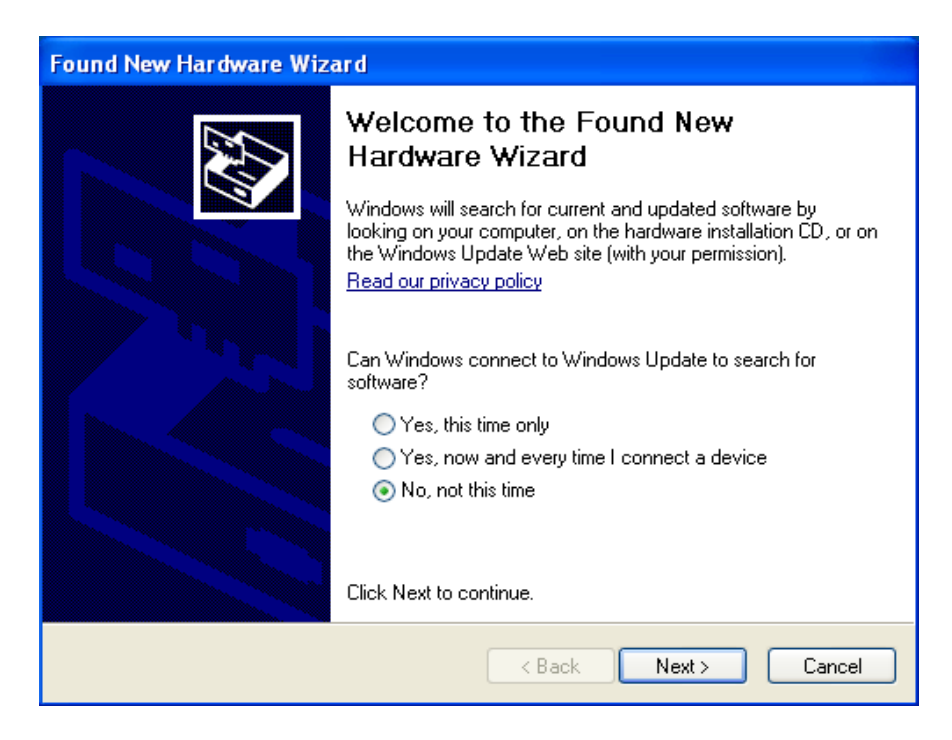

Select "No, not this time" and press "Next".

| Found New Hardware Wizard |                                                                                                    |  |  |
|---------------------------|----------------------------------------------------------------------------------------------------|--|--|
|                           | This wizard helps you install software for:<br>AppoTech USB Debug Monitor<br>If your hardware came with an installation CD<br>or floppy disk, insert it now. |  |  |
|                           | <ul> <li>Install the software automatically (Recommended)</li> <li>Install from a list or specific location (Advanced)</li> </ul>                            |  |  |
|                           | Llick Next to continue.                                                                                                    |  |  |
|                           | <pre></pre>                                                                                                    |  |  |

© 2011 AppoTech Ltd

# APG221 USB-IDE USER MANUAL

Select "Install the software automatically (Recommended)" and press "Next".

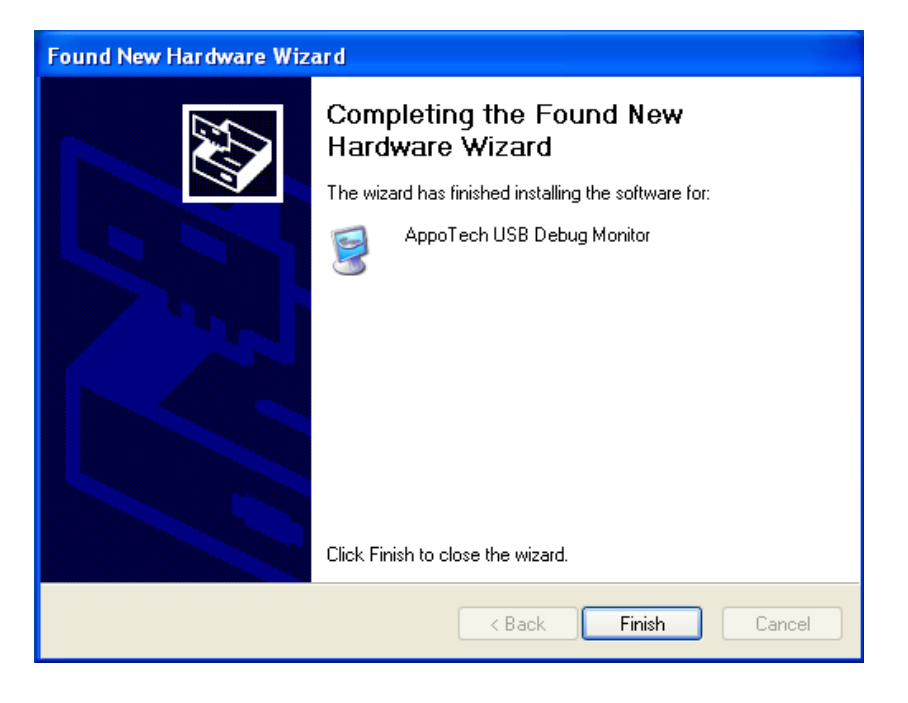

Press "Finish" to complete USB device driver installation.

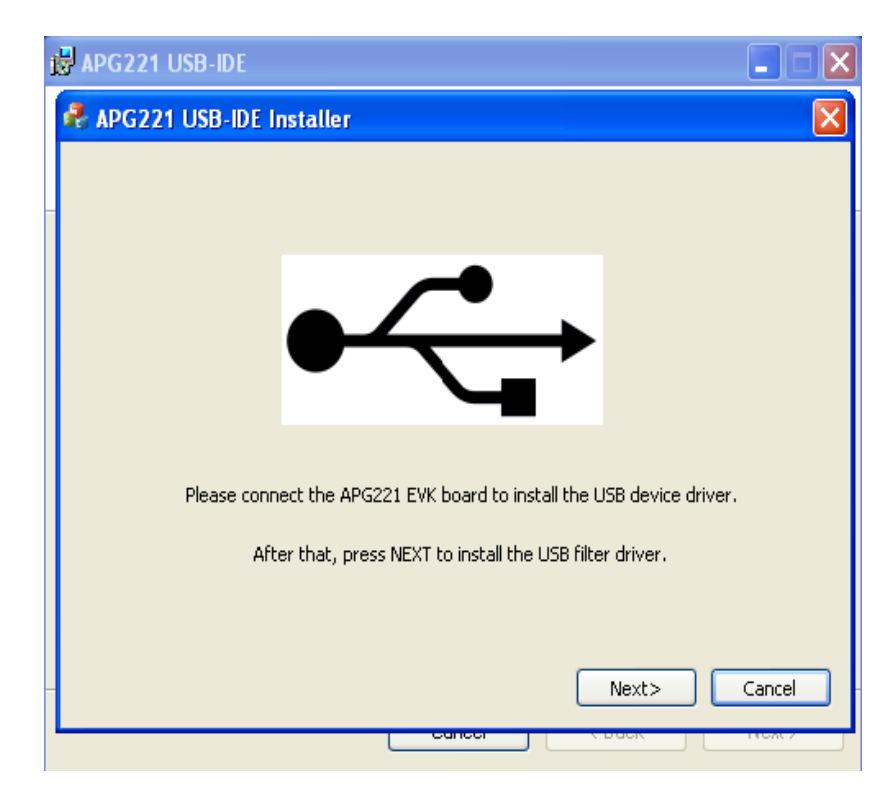

After USB device driver installation, press "Next" to install the LibUsb filter

#### driver.

REMARK: The USB device driver is used by applications to access the USB device, while LibUsb filter driver is used by the debugger plug-in to connect to the debug channel of the device (in parallel to the normal USB connection).

The LibUsb Filter (Driver) Installer will pop up.

| libusb-win32 filter installer                                                                                                    |
|----------------------------------------------------------------------------------------------------|
| Information<br>This program adds/removes libusb-win32 as a driver to an existing device<br>installation.<br>The libusb-win32 filter driver allows access to usb devices using the libusb-win32 api<br>while maintaining compatibility with software which uses the original driver. |
| Install/Remove Device Filter(s)<br>Install a device filter<br>Remove a device filter<br>Remove all device filters                                                                                                    |
| Next > Cancel                                                                                                    |

Press "Next" to install the filter driver.

| libusb-win32 filter installer                                                                                                    |                                                                                            |         |
|----------------------------------------------------------------------------------------------------|--------------------------------------------------------------------------------------------|---------|
| Device Selection<br>Connect your device and select it from<br>device isn't listed, it may already be filt<br>incompatible with the libusb-win32 filte | the list of unfiltered devices below.<br>ered, be in a "driverless" state, or<br>r driver. | lf your |
| Hardware ID                                                                                                    | Description                                                                                | м       |
| vid:1908 pid:332c rev:0100                                                                                                    | AppoTech USB Debug Monitor                                                                 | Ap      |
| vid:0e0f pid:0003 rev:0101 mi:01                                                                                                    | USB Human Interface Device                                                                 | (5)     |
| vid:0e0f pid:0003 rev:0101                                                                                                    | USB Composite Device                                                                       | (5)     |
| <                                                                                                    |                                                                                            | >       |
|                                                                                                    | < Back Install                                                                             | Cancel  |
|                                                                                                    |                                                                                            |         |

© 2011 AppoTech Ltd

## APG221 USB-IDE

From the list of connected USB devices, select the one with description of "AppoTech USB Debug Monitor" and press "Install".

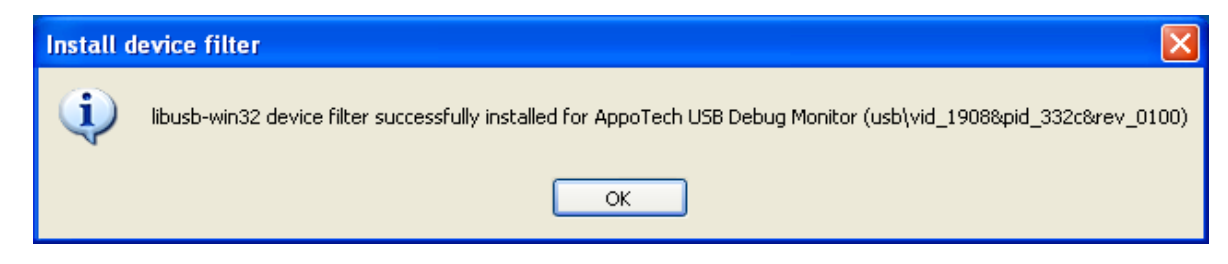

Confirm that the filter has been successfully installed.

| 🚦 libus                        | b-win32 filter installer                                                                                                    |                                                                                        |                   |
|--------------------------------|----------------------------------------------------------------------------------------------------|----------------------------------------------------------------------------------------|-------------------|
| Conr<br>Conr<br>devia<br>incor | e Selection<br>nect your device and select it from t<br>:e isn't listed, it may already be filte<br>npatible with the libusb-win32 filter | he list of unfiltered devices below.<br>red, be in a "driverless" state, or<br>driver. | If your           |
| Ha                             | ardware ID                                                                                                    | Description                                                                            | м                 |
| vid<br>vid<br>vid              | :0e0f pid:0003 rev:0101 mi:01<br>:0e0f pid:0003 rev:0101 mi:00<br>:0e0f pid:0003 rev:0101                                                 | USB Human Interface Device<br>USB Human Interface Device<br>USB Composite Device       | (S)<br>(S)<br>(S) |
| <                              | III.                                                                                                    |                                                                                        |                   |
|                                |                                                                                                    | : Back Install                                                                         | Cancel            |

Press "Cancel" to exit the LibUsb Filter Installer.

| 🛱 APG221 USB-IDE                     |            |        |       |
|--------------------------------------|------------|--------|-------|
| Installation Complete                |            |        |       |
| APG221 USB-IDE has been successfully | installed. |        |       |
| Click "Close" to exit.               |            |        |       |
|                                      |            |        |       |
|                                      |            |        |       |
|                                      |            |        |       |
|                                      |            |        |       |
|                                      |            |        |       |
|                                      |            |        |       |
|                                      |            |        |       |
|                                      | Cancel     | < Back | Close |

APG221 USB-IDE has been successfully installed.

## 3.3. Install LibUsb Filter Driver Manually

When an application with USB device function is developed, APG221 will appear as a USB device other than the "AppoTech USB Debug Monitor".

For the newly developed USB device to work with Windows OS, the developer has to install an appropriate device driver (unless matched USB class driver is available).

For the uVision debugger to connect to the debug channel of the newly developed USB device, a new LibUsb filter has to be installed. To do it, simple execute the appropriate LibUsb Filter Driver Installer (in folder "LibUsb") and select the device for which the filter is to be installed (as illustrated in the above figures).

# Chapter 4 Test with the sample applications

Two sample applications are included in the installation package. Users may follow the steps described below as a tutorial of how to use the USB-IDE for application development and debugging.

## 4.1. The LED sample application

This is an example of how to use the APG221 I/O pins to turn LEDs on and off. Both delay loop and timer interrupt are used for timing control.

## 4.1.1. Build the sample application

- Copy folder "TestApp\LedTest" to desired location
- Double-click on file "SRC\LedTest.uvproj" to start uVision4 (or SRC\uv2\LedTest.uv2" to start uVision 2 or 3)
- Click on main menu item "Project"/"Rebuild all target files" to rebuild the project
- Verify from the output window that the build is completed successfully with no error

## 4.1.2. Configure debugger

• In uVision, right-click on "Target 1"

# APG221 USB-IDE USER MANUAL

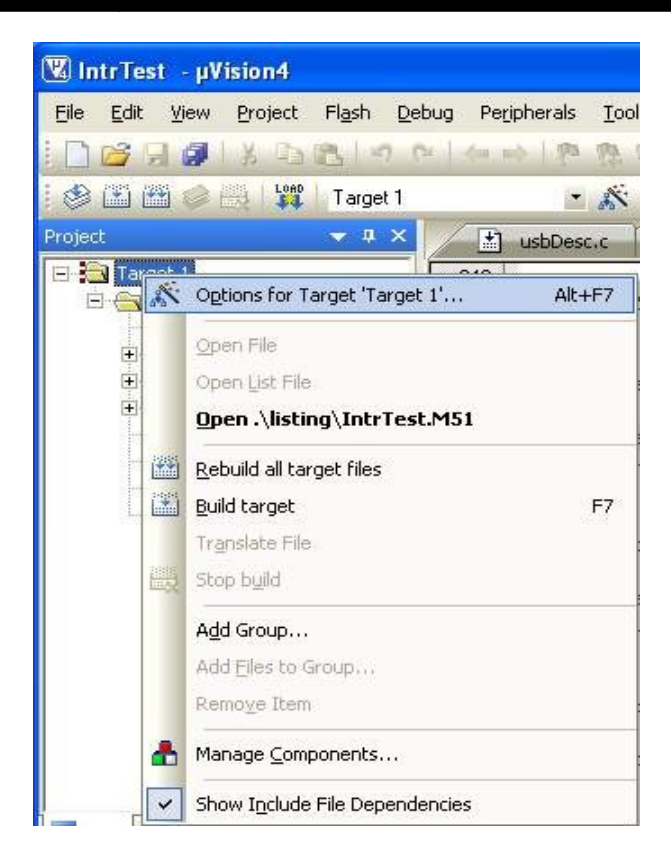

• Select "Options for Target 'Target 1'...

| C Use Simul                                 | ator Setting<br>d to Real-Time                                        | gs 0 Use: APC                        | 221 Debug Monitor ▼ Settings                                |
|---------------------------------------------|-----------------------------------------------------------------------|--------------------------------------|-------------------------------------------------------------|
| Load App<br>Initialization Fi               | ication at Startup 🔽 Run to main()<br>e:                              | ✓ Load Applie<br>Initialization File | cation at Startup 🔽 Run to main()<br>a:                     |
| Restore Del<br>V Break<br>V Watch<br>V Memo | oug Session Settings<br>points I⊄ Toolbox<br>points & PA<br>y Display | Restore Deb                          | ug Session Settings<br>oints 🔽 Toolbox<br>ooints<br>Display |
| CPU DLL:                                    | Parameter:                                                            | Driver DLL:                          | Parameter:                                                  |
| \$8051.DLL                                  |                                                                       | \$8051.DLL                           | - [                                                         |
| Dialog DLL:                                 | Parameter:                                                            | Dialog DLL:                          | Parameter:                                                  |
| DP51.DLL                                    | -p52                                                                  | TP51.DLL                             | -p52                                                        |

• Select tab "Debug" and select "APG221 Debug Monitor" in the list box

## APG221 USB-IDE

#### **USER MANUAL**

#### 4.1.3. Connect EVK board

- Make sure that jumper JP9 (Bootmode Select) is on the "Monitor" ("GND") side
- Connect the EVK board to PC through USB cable
- Confirm that "Power LED" is turned on

#### 4.1.4. Debug sample application

- In uVision, click on main menu item "Debug"/"Start/Stop Debug Session" (or press shortcut key Ctrl-F5).
- Confirm that debugger is started and then paused at main().
- Select main menu item "View"/"Serial Windows"/"UART #1".

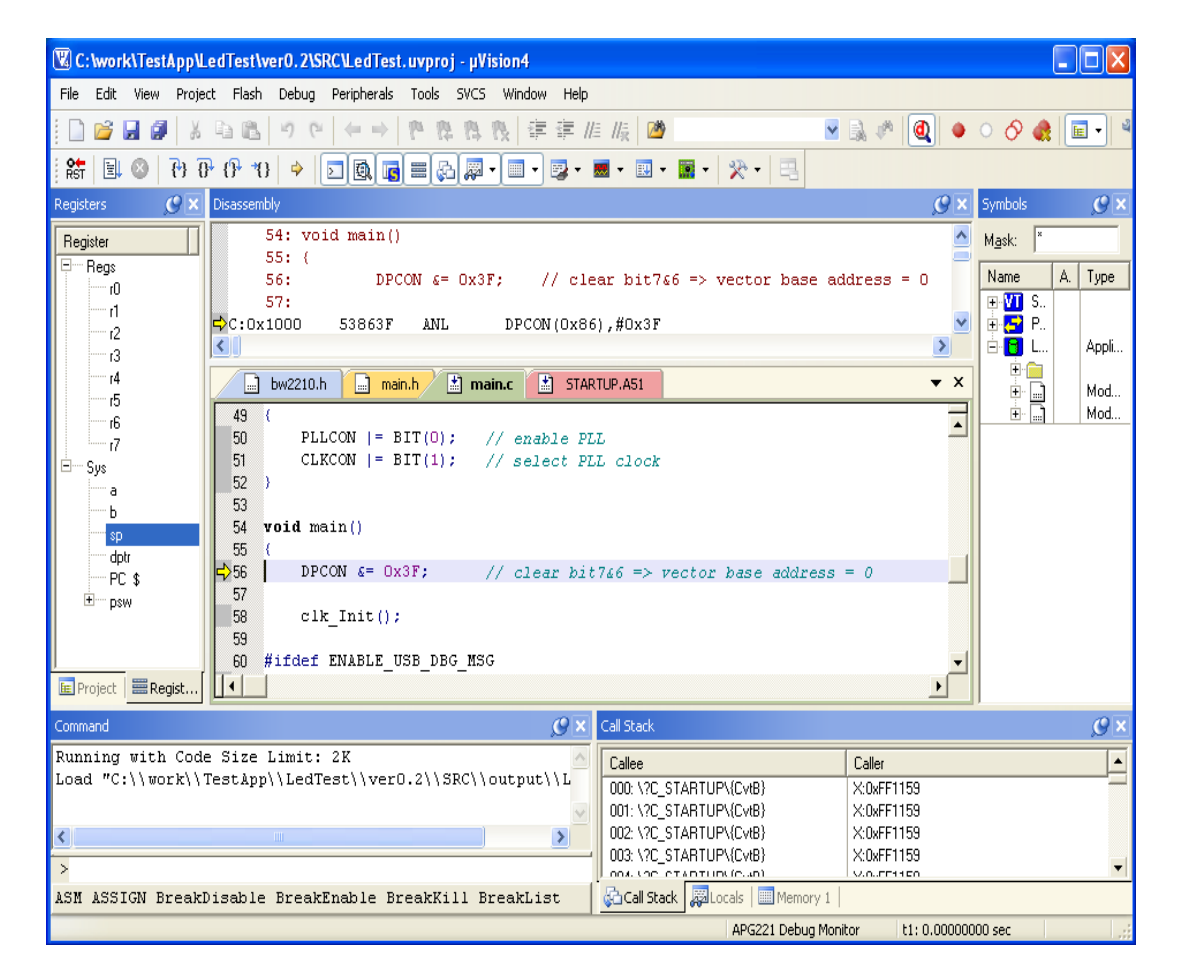

 Press F5 to run and confirm that debug messages are printed to the "UART #1" window and that LED D2, D3 and D4 are flashing

| UART #1  | Ø× |
|----------|----|
| Led Test | ~  |
|          |    |
|          |    |
|          |    |
|          |    |
|          | ~  |
| 3        |    |

- Click on the STOP icon <u>8</u> to pause.
- In the "Watch 1" window, double-click on the line "<double-click or F2 to add> and type "abc" to add variable to watch window.
- Add a breakpoint to line 78 of "main.c" (by double-click on the righthand-side of the line).

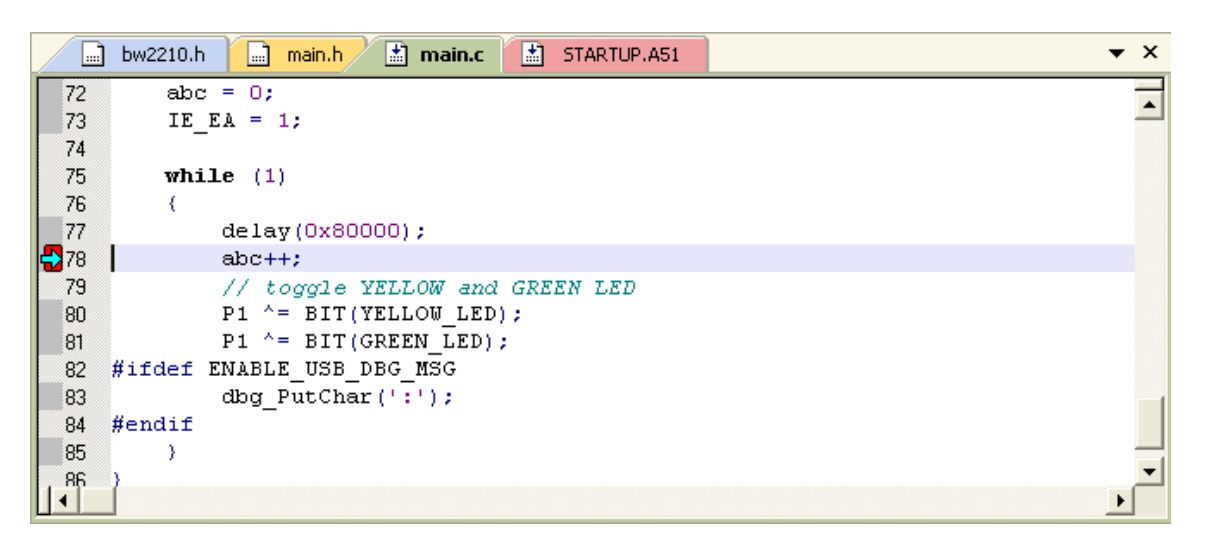

- Press F5 to run and confirm that debugger aborts at the breakpoint. Note value of "abc".
- Repeatedly press F5 and confirm that value of "abc" is incremented by 1 everytime the debugger aborts.
- Press Ctrl-F5 to stop debug session.

#### 4.1.5. Flash programming

 Click on main menu item "Flash"/"Configure Flash Tools..." and select "APG221 Debug Monitor"

© 2011 AppoTech Ltd

# APG221 USB-IDE

#### **USER MANUAL**

| APG2               | 21 Debug Monitor        | ✓ Settings | Update Target before Debugg | ing |
|--------------------|-------------------------|------------|-----------------------------|-----|
| Init File:         | -20                     |            | Edit                        |     |
| C Use External Too | l for Flash Programming |            |                             |     |
| Command:           |                         |            |                             | -   |
| Arguments:         |                         |            |                             |     |
| Г Bu               | n Independent           |            |                             |     |
|                    |                         |            |                             |     |
|                    |                         |            |                             |     |
|                    |                         |            |                             |     |

- Click OK
- Click on main menu item "Flash"/"Download" (REMARK: flash will be erased before program)
- The following messages should be displayed in the "Build Output" window:
   Build Output

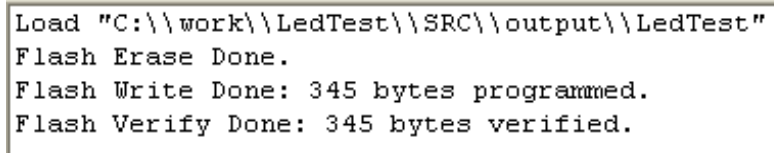

#### 4.1.6. Test boot modes

## A) Normal Mode

- Short jumper JP9 (Bootmode Select) to "Normal" (i.e. to "VCC 3.6")
- Reset EVK board (by pressing the RESET button or unplug-plug the USB cable)
- Confirm that sample program is running (indicated by flashing LED D2, D3 and D4)

#### B) Monitor Mode

- Short jumper JP9 (Bootmode Select) to "Monitor" (i.e. to "GND")
- Reset EVK board (by pressing the RESET button or unplug-plug the USB cable)
- Confirm that sample program is not running (LEDs for testing are not flashing)
- Press CTRL-F5 to start debug session
- Confirm that debugger is started and then paused at main().

# 4.2. The HID sample application

In this example, the APG221 functions as a HID USB device. LED D2, D3 and D4 on the EVK board can be turned on/off through a PC application that control the HID device. Status of jumpers JP8 and JP9 on the EVK board will be indicated on the PC application.

## 4.2.1. Build the sample application

- Copy folder "TestApp\HidTest" to desired location
- Double-click on file "SRC\HidTest.uvproj" to start uVision4 (or SRC\uv2\HidTest.uv2" to start uVision 2 or 3)
- Click on main menu item "Project"/"Rebuild all target files" to rebuild the project
- Verify from the output window that the build is completed successfully with no error

## 4.2.2. Configure debugger

• In uVision, right-click on "Target 1"

# APG221 USB-IDE USER MANUAL

• Select "Options for Target 'Target 1'...

| ptions for Target 'Target 1'                                                                  |                                                                    |  |  |  |
|-----------------------------------------------------------------------------------------------|--------------------------------------------------------------------|--|--|--|
| Device Target Output Listing User C51 A51<br>C Use Simulator<br>E Limit Speed to Real-Time    | BL51 Locate   BL51 Misc Debug   Utilities                          |  |  |  |
| ✓ Load Application at Startup ✓ Run to main()<br>Initialization File:                         | Load Application at Startup     Run to main() Initialization File: |  |  |  |
| Restore Debug Session Settings<br>Breakpoints   Toolbox<br>Watchpoints & PA<br>Memory Display | Restore Debug Session Settings                                     |  |  |  |
| CPU DLL: Parameter:                                                                           | Driver DLL: Parameter:                                             |  |  |  |
| \$8051.DLL                                                                                    | S8051.DLL                                                          |  |  |  |
| Dialog DLL: Parameter:<br>DP51.DLL -p52                                                       | Dialog DLL: Parameter:<br>TP51.DLL -p52                            |  |  |  |
| OK Ca                                                                                         | ncel Defaults Help                                                 |  |  |  |

- Select tab "Debug" and select "APG221 Debug Monitor" in the list box
- Click on "Settings"

• Enter "DEAD" for VID and "BEEF" for PID as follows:

| APG221 USB Debug Monitor Setup |
|--------------------------------|
| USB VID : 0× DEAD              |
| USB PID : 0× BEEF              |
| ОК                             |

#### 4.2.3. Hardware setup

- Make sure that jumper JP9 (Bootmode Select) is on the "Monitor" ("GND") side
- Connect the EVK board to PC through USB cable
- Confirm that "Power LED" is turned on

#### 4.2.4. Execute sample application

- In uVision, click on main menu item "Debug"/"Start/Stop Debug Session"
- Confirm that debugger is started and then pauses at main()
- Select main menu item "View"/"Serial Windows"/"UART #1"

# APG221 USB-IDE USER MANUAL

| C:\work\TestApp\H     | idTestWer0.1\SRC\HidTest.uvproj - µVision4                                       |                |
|-----------------------|----------------------------------------------------------------------------------|----------------|
| File Edit View Projec | tt Flash Debug Peripherals Tools SVCS Window Help                                |                |
| i 🗋 💕 🖬 🗿 🐰           | 14 18   ウ で   ← ⇒   作 作 作 作 作   注 詳 准 版   20   ●   ●   ●   ●   ●   ●   ●   ●   ● | ି 🔗 🍓 🔳 🚽      |
| 👫   🗉 🚳   79 ()       | + (+ *0   ⇒   ⊇   ဩ = (2, ∭ •   = •   ⊒ •   ⊒ •   ⊒ •   ≫ •   ⊒                  |                |
| Registers 🥑 🗙         | Disassembly 🥑 🗙                                                                  | Symbols 🕜 🕨    |
| Register              | 84: void main()                                                                  | M <u>a</u> sk: |
| E Regs                | 85: (                                                                            | Name A. Type   |
| 10                    | 87: char xdata line[80];                                                         |                |
| r2                    | 88: #endif                                                                       | 🗄 🛃 P          |
| r3                    |                                                                                  | E H. Appl      |
| r4                    | 🕐 usbDesc.c 📄 usbDesc.h 📄 usb.h 📄 main.h 📄 bw2210.h 🖆 usb.c 🗡 main.c 🔻 🗙         |                |
| 15                    | 084 void main()                                                                  | 🗄 🛄 Mod        |
| 17                    | 085 {                                                                            | H m Mod        |
| l⊟ Sys                | 087 char xdata line[80];                                                         |                |
| в                     | 088 #endif                                                                       |                |
| \$P                   | 089 u8_t portIVal;                                                               |                |
| dptr                  | 091 u8 t count;                                                                  |                |
| FL \$                 | 092                                                                              |                |
|                       | C)093 DPCON &= 0x3F; // clear bit746 => vector base address = 0                  |                |
|                       | 095 #ifdef ENABLE UART DEBUG                                                     |                |
| 🖻 Project   🚟 Regist  |                                                                                  |                |
| UART #1               | 🧷 🗙 Call Stack                                                                   | g,             |
|                       | Callee Caller                                                                    |                |
|                       | 000: \MAIN\MAIN \?C_STARTUP\(0                                                   | CvtB}\127      |
|                       |                                                                                  |                |
| <                     | ×                                                                                |                |
| Command               | 1 Call Stack BLocals Memory 1                                                    |                |
|                       |                                                                                  | 000 sec .      |

• press F5 to run

| APG221 USB Debug Monitor | × |
|--------------------------|---|
| Please connect target    |   |
| Abort                    |   |

- Dialog box with message "Please connect target ..." will be popped up.
- Execute application "install-filter-win.exe" in folder "LibUsb\x86" or "LibUsb\x64" according to the Windows OS version

| 🖁 libusb-win32 filter installer                                                                                                    |                                                                                                    |
|----------------------------------------------------------------------------------------------------|----------------------------------------------------------------------------------------------------|
| Information<br>This program adds/removes libusb-win<br>installation.<br>The libusb-win32 filter driver allows ac<br>while maintaining compatibility with sol | 132 as a driver to an existing device<br>cess to usb devices using the libusb-win32 api<br>ftware which uses the original driver. |
| Install/Remove Device Filter(s)                                                                                                    |                                                                                                    |
| Remove a device filter     Remove all device filters                                                                                                    |                                                                                                    |
|                                                                                                    | Next > Cancel                                                                                                    |

• Press "Next"

| <b>Ibusb-win32 filter installer</b> Device Selection  Connect your device and select it from device isn't listed, it may already be filt incompatible with the libusb-win32 filte | the list of unfiltered devices below.<br>rered, be in a "driverless" state, or<br>r driver. | If your |
|----------------------------------------------------------------------------------------------------|---------------------------------------------------------------------------------------------|---------|
| Hardware ID                                                                                                    | Description                                                                                 | М       |
| vid:dead pid:beef rev:0100                                                                                                    | USB Human Interface Device                                                                  | (5      |
| vid:0e0f pid:0003 rev:0101 mi:01                                                                                                    | USB Human Interface Device                                                                  | (SI     |
| vid:0e0f pid:0003 rev:0101                                                                                                    | USB Composite Device                                                                        | (51     |
|                                                                                                    |                                                                                             | >       |
|                                                                                                    | < Back Install                                                                              | Cancel  |

 Select the "USB Human Interface Device" with VID "dead" and PID "beef", and press "Install"

| ibusb-win32 device filter successfully installed for USB Human Interface Device (usb\vid_dead&pid_beef&re   |  |  |  |
|----------------------------------------------------------------------------------------------------|--|--|--|
| libusb-win32 device filter successfully installed for USB Human Interface Device (usb\vid_dead&pid_beef&rev |  |  |  |
| ОК                                                                                                    |  |  |  |

© 2011 AppoTech Ltd

• Confirm that the filter has been installed successfully

| 📱 li | busb-win32 filter installer                                                                                                    |                                                                                        |                   |
|------|----------------------------------------------------------------------------------------------------|----------------------------------------------------------------------------------------|-------------------|
|      | evice Selection<br>Connect your device and select it from t<br>device isn't listed, it may already be filter<br>incompatible with the libusb-win32 filter ( | he list of unfiltered devices below.<br>red, be in a "driverless" state, or<br>driver. | If your           |
|      | Hardware ID                                                                                                    | Description                                                                            | м                 |
|      | vid:0e0f pid:0003 rev:0101 mi:01<br>vid:0e0f pid:0003 rev:0101 mi:00<br>vid:0e0f pid:0003 rev:0101                                                          | USB Human Interface Device<br>USB Human Interface Device<br>USB Composite Device       | (S)<br>(S)<br>(S) |
|      |                                                                                                    |                                                                                        | >                 |
|      |                                                                                                    | Back Install                                                                           | Cancel            |

- Press "Cancel" to terminate the LibUsb Filter Install
- Confirm that the dialog box with message "Please connect target ..." is closed and that debug messages are printed to the "UART #1" window as follows:

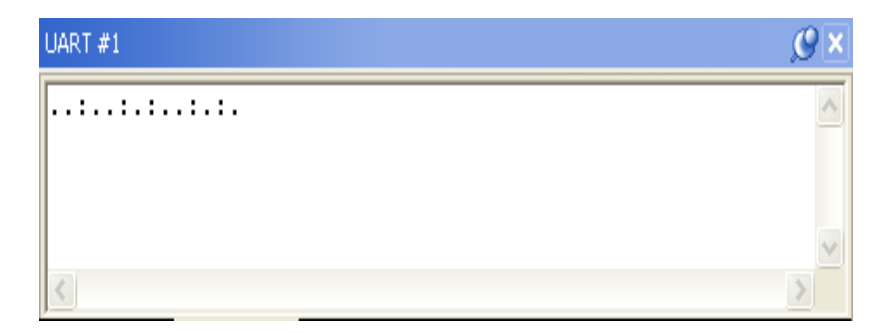

• Start application "TestApp\HidMfcDemo\OUTPUT\Release\HidDemo.exe"

| HidDemo                      |                                      |  |  |
|------------------------------|--------------------------------------|--|--|
| LED Control<br>RED<br>YELLOW | Jumper State<br>Jumper 1<br>Jumper 2 |  |  |
| ок                           |                                      |  |  |

- Check/uncheck the checkboxes under "LED Control" and confirm that LED D2, D3 and D4 on the EVK is turned on/off accordingly
- Move the jumpers JP8 and JP9 on EVK board between "VCC3.6" and "GND" and confirm that the status under "Jumper State" changes accordingly

#### 4.2.5. Flash programming

- Make sure that jumper JP9 (Bootmode Select) is on the "Monitor" ("GND") side and press the Reset button
- Click on main menu item "Flash"/"Configure Flash Tools..." and select "APG221 Debug Monitor"

# APG221 USB-IDE

#### **USER MANUAL**

|                 |                 | Edit                       |                 |
|-----------------|-----------------|----------------------------|-----------------|
| ash Programming |                 |                            |                 |
|                 |                 |                            |                 |
|                 |                 |                            |                 |
|                 |                 |                            |                 |
| pendent         |                 |                            |                 |
|                 |                 |                            |                 |
|                 |                 |                            |                 |
|                 |                 |                            |                 |
|                 | ash Programming | ash Programming<br>pendent | ash Programming |

- Click OK
- Click on main menu item "Flash"/"Download" (REMARK: flash will be erased before program)
- The following messages should be displayed in the "Build Output" window:
- ٠

| Build Output                                                    |
|-----------------------------------------------------------------|
| Load "C:\\work\\TestApp\\HidTest\\Ver0.1\\SRC\\output\\HidTest" |
| Flash Erase Done.                                               |
| Flash Write Done: 1397 bytes programmed.                        |
| Flash Verify Done: 1397 bytes verified.                         |
|                                                                 |

#### 4.2.6. Test boot modes

#### A) Normal Mode

- Short jumper JP9 (Bootmode Select) to "Normal" (i.e. to "VCC 3.6")
- Reset EVK board (by pressing the RESET button or unplug-plug the USB cable)
- Confirm that sample program is running (by checking the existence with

Device Manager for a "HID-compliant device" with VID=DEAD and PID=BEEF)

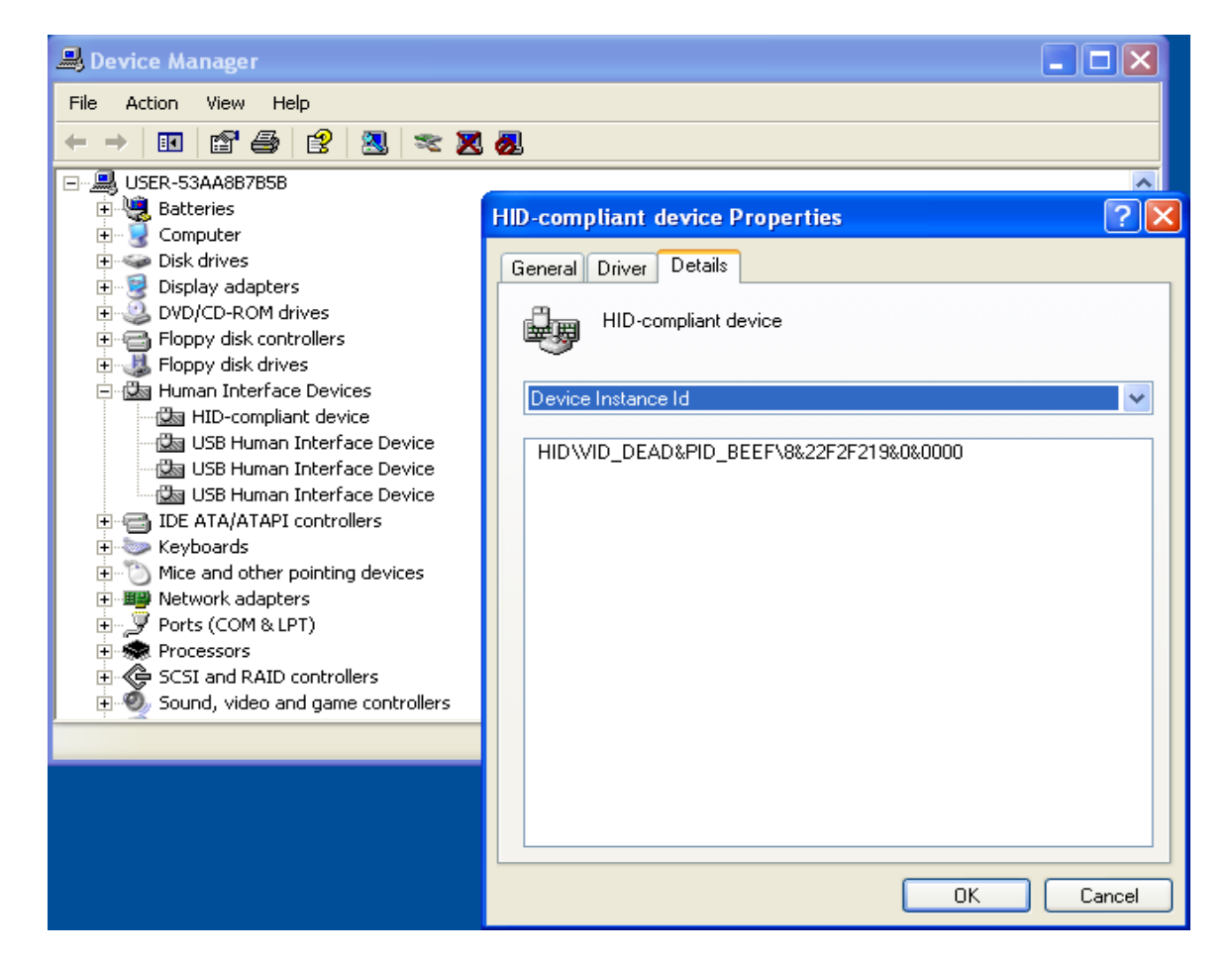

 Start application "TestApp\HidMfcDemo\OUTPUT\Release\HidDemo.exe" and confirm that it works as expected

## **B) Monitor Mode**

- Short jumper JP9 (Bootmode Select) to "Monitor" (i.e. to "GND")
- Reset EVK board (by pressing the RESET button or unplug-plug the USB cable)
- Confirm that sample program is not running (LEDs for testing are not flashing)
- Press CTRL-F5 to start debug session
- Confirm that debugger is started and then paused at main().

## 4.3. The flash read/write sample application

• This is an example of how to read/write the internal serial flash of APG221.

## 4.3.1. Build the sample application

- Copy folder "TestApp\FlashTest" to desired location
- Double-click on file "SRC\FlashTest.uvproj" to start uVision4 (or SRC\uv2\FlashTest.uv2" to start uVision 2 or 3)
- Click on main menu item "Project"/"Rebuild all target files" to rebuild the project
- Verify from the output window that the build is completed successfully with no error

## 4.3.2. Configure debugger

• In uVision, right-click on "Target 1"

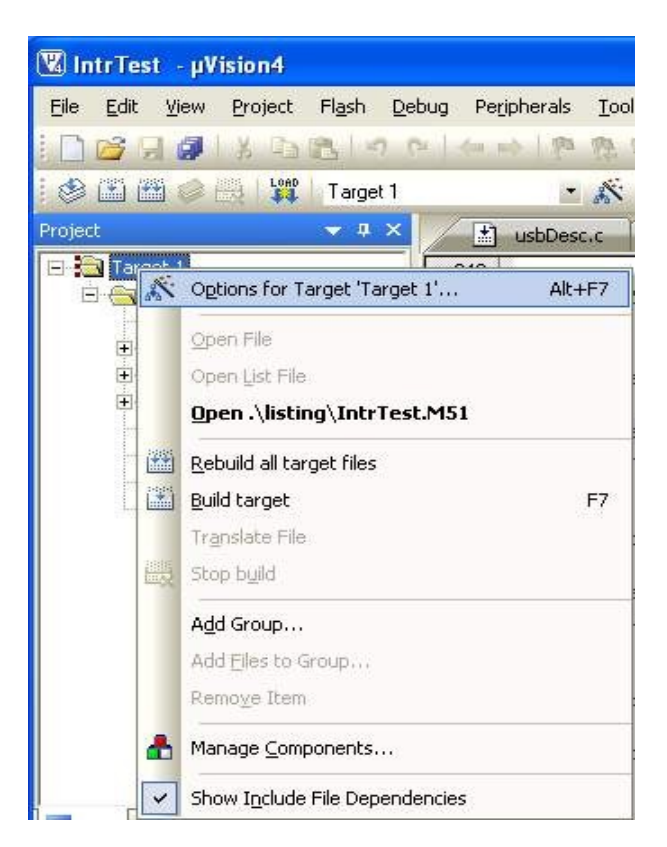

• Select "Options for Target 'Target 1'...

Rev 1.0.1

| Run to main()                                  |  |  |
|------------------------------------------------|--|--|
|                                                |  |  |
| Edi                                            |  |  |
| Freakpoints     Watchpoints     Memory Display |  |  |
|                                                |  |  |
|                                                |  |  |
|                                                |  |  |
|                                                |  |  |

• Select tab "Debug" and select "APG221 Debug Monitor" in the list box

#### 4.3.3. Connect EVK board

- Make sure that jumper JP9 (Bootmode Select) is on the "Monitor" ("GND") side
- Connect the EVK board to PC through USB cable
- Confirm that "Power LED" is turned on

#### 4.3.4. Debug sample application

- In uVision, click on main menu item "Debug"/"Start/Stop Debug Session" (or press shortcut key Ctrl-F5).
- Confirm that debugger is started and then paused at main().
- Select main menu item "View"/"Serial Windows"/"UART #1".

# APG221 USB-IDE

#### **USER MANUAL**

| File Edit View Project Flash Debug Peripherals Tools SVCS Window Help         □ □ □ □ □ □ □ □ □ □ □ □ □ □ □ □ □ □ □                                                                                                    |                                                    |
|----------------------------------------------------------------------------------------------------|----------------------------------------------------|
| □ ☞ 및 및 メ 国路 이 여 (← → ) 한 휴 휴 读 幸幸// 版 図                                                                                                    |                                                    |
|                                                                                                    | O' 👯 📃 📲 🎽                                         |
| [: Řin ] 💷 🐨 10 10 10 10 19   [소] 🕲 🔄 🔄 🖓 기 💷 기 💱 기 🔤 기 💹 기 🛄 기 🦉 기 🔤 기 🔛 기 🔛 기 🛄 기                                                                                                    |                                                    |
| Registers $\mathcal{O} 	imes$ Disassembly $\mathcal{O} 	imes$ Syn                                                                                                    | mbols 🖉 🗙                                          |
| Register 54: void main()<br>55: (                                                                                                    | <u>a</u> sk: ×                                     |
| r0       56:       DPCON &= 0x3F;       // clear bit7&6 => vector base address = 0       Na         r0       57:                Na          Na <td>Ame         A.         Type           YI         S        </td>                                                                                                    | Ame         A.         Type           YI         S |
| 14 bw2210.h main.h main.c STARTUP.A51                                                                                                    |                                                    |
| -6<br>-6<br>-7<br>-6<br>-7<br>-7<br>-6<br>-7<br>-7<br>-7<br>-6<br>-7<br>-7<br>-7<br>-7<br>-50<br>-17<br>-51<br>-17<br>-51<br>-17<br>-51<br>-17<br>-51<br>-17<br>-51<br>-17<br>-51<br>-17<br>-51<br>-17<br>-51<br>-17<br>-51<br>-17<br>-51<br>-17<br>-51<br>-17<br>-51<br>-17<br>-51<br>-17<br>-51<br>-17<br>-51<br>-17<br>-51<br>-17<br>-51<br>-17<br>-51<br>-17<br>-51<br>-17<br>-51<br>-52<br>-52<br>-52<br>-52<br>-52<br>-52<br>-52<br>-52                                                                                                    |                                                    |
| $\frac{sp}{dpt} = \frac{55}{56} \left\{ \frac{1}{256} \right\} = 0 \times 3F; // clear pit746 => vector pase address = 0$                                                                                                    |                                                    |
| FC \$<br>                                                                                                    |                                                    |
| 60 #ifdef ENABLE_USB_DBG_MSG                                                                                                    |                                                    |
| E Project Regist                                                                                                    |                                                    |
| Command C Call Stack                                                                                                    | <u> </u>                                           |
| Running with Code Size Limit: 2K     Caller       Load "C:\\work\\TestApp\\LedTest\\verO.2\\SRC\\output\\L     000.\?C_STARTUP\(CvB)     X:0xFF1159       001.\?C_STARTUP\(CvB)     X:0xFF1159                                                                                                    |                                                    |
| 002: \2C_STARTUP\{CvtB} X:0xFF1159<br>003: \2C_STARTUP\{CvtB} X:0xFF1159                                                                                                    |                                                    |
| ACE ACCION Process Process Proces      | •                                                  |
| ASSIVE DESERVISED FOR ALL STORY DESERVISED FOR ALL STORY DESERVISED FOR | ser                                                |

 Press F5 to run and confirm that debug messages are printed to the "UART #1" window

```
UART #1

Monitor Version = 0.4.3 (G221)

Flash Test

flashBuf[0x00~0x0F]:

00 00 00 02 00 04 00 06 00 08 00 0A 00 0C 00 0E

flashBuf[0x80~0x8F]:

00 80 00 82 00 84 00 86 00 88 00 8A 00 8C 00 8E

flashBuf[0xF0~0xFF]:

00 F0 00 F2 00 F4 00 F6 00 F8 00 FA 00 FC 00 FE

flashBuf[0x100~0x10F]:

01 00 01 02 01 04 01 06 01 08 01 0A 01 0C 01 0E

flashBuf[0x1F0~0x1FF]:

01 F0 01 F2 01 F4 01 F6 01 F8 01 FA 01 FC 01 FE

Test Done
```

- Click on the STOP icon 🙆 to pause.
- Press Ctrl-F5 to stop debug session.

# **Chapter 5 Trouble Shooting**

## 5.1. Power LED is not turned on

Problem: Power LED is not turned on when the EVK board is connected to PC

Solution: make sure that jumper J10 is connected on the VBUS side.

#### 5.2. "Please connect target ..." pops up

Problem: Dialog box with message "Please connect target ..." pops up when starting a debug session

| APG221 USB Debug Monitor | × |
|--------------------------|---|
| Please connect target    |   |
| Abort                    |   |

There are 2 possible causes.

- 1) The debug session is started while the EVK is not ready. To solve the problem, reset the EVK and make sure the USB cable is connected properly to the PC.
- 2) The LibUsb filter driver has not been installed. Follow chapter 3.3 Install LibUsb Filter Driver Manually of how to install the filter driver.

# **Appendix A: EVK board schematic**

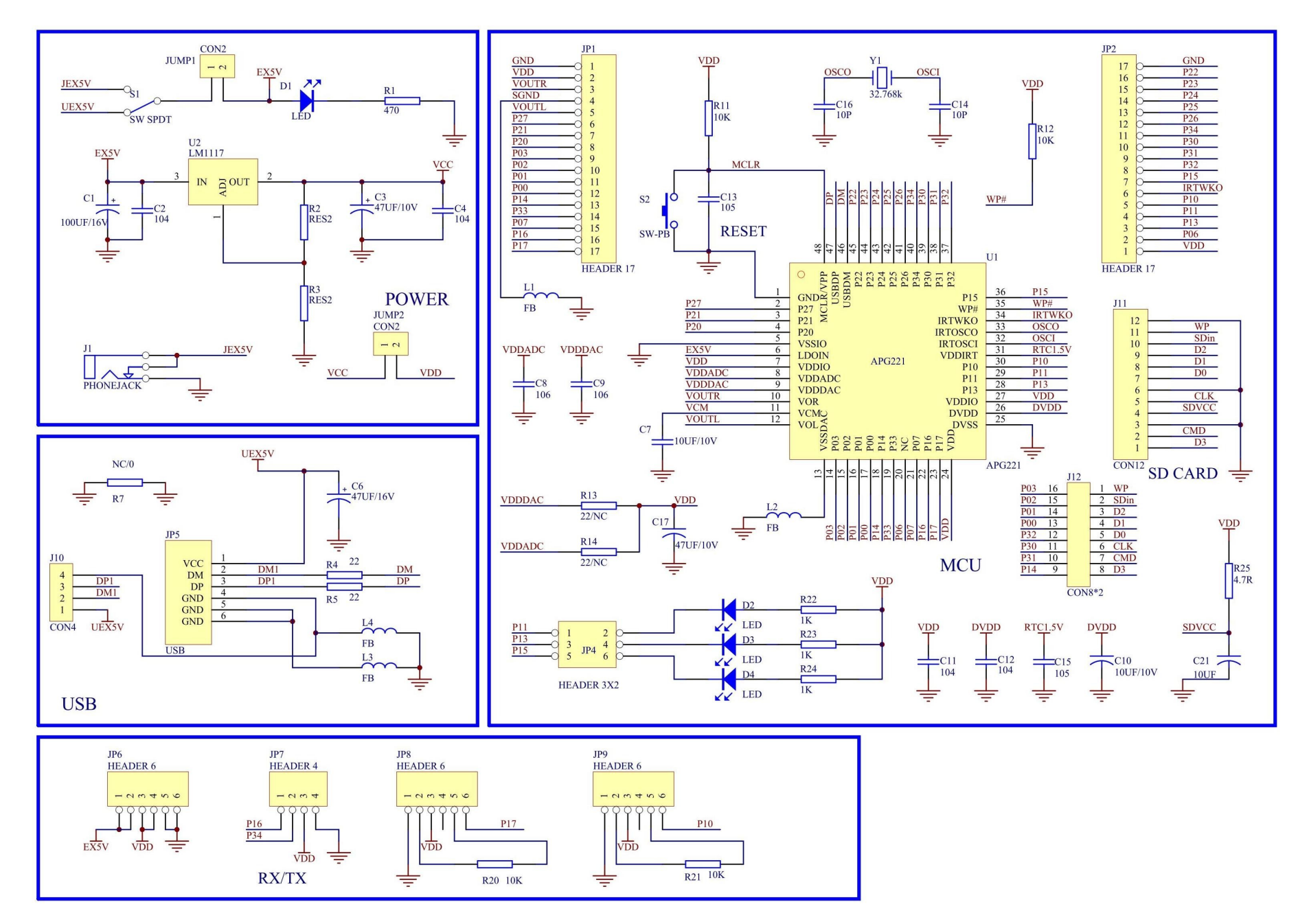

# **Revision History**

| Date         | Version | Comment                                                   | Revised by  |
|--------------|---------|-----------------------------------------------------------|-------------|
| Jun 20, 2011 | 1.0.0   | First Release                                             | Thomas Wong |
| Jul 18, 2011 | 1.0.1   | Add section 4.3 "The flash read/write sample application" | Thomas Wong |

The information in this document is believed to be accurate in all respects at the time of publication but is subject to change without notice. AppoTech assumes no responsibility for errors and omissions, and disclaims responsibility for any consequences resulting from the use of information included herein. Additionally, AppoTech assumes no responsibility for the functioning of undescribed features or parameters. AppoTech reserves the right to make changes without further notice. AppoTech makes no warranty, representation or guarantee regarding the suitability of its products for any particular purpose, nor does AppoTech assume any liability arising out of the application or use of any product or circuit, and specifically disclaims any and all liability, including without limitation consequential or incidental damages. AppoTech products are not designed, intended, or authorized for use in applications intended to support or sustain life, or for any other application in which the failure of the AppoTech product could create a situation where personal injury or death may occur. Should Buyer purchase or use AppoTech products for any such unintended or unauthorized application, Buyer shall indemnify and hold AppoTech harmless against all claims and damages.

In case of any questions or comments about this documentation, please feel free to contact AppoTech at <u>documents@appotech.com</u>.